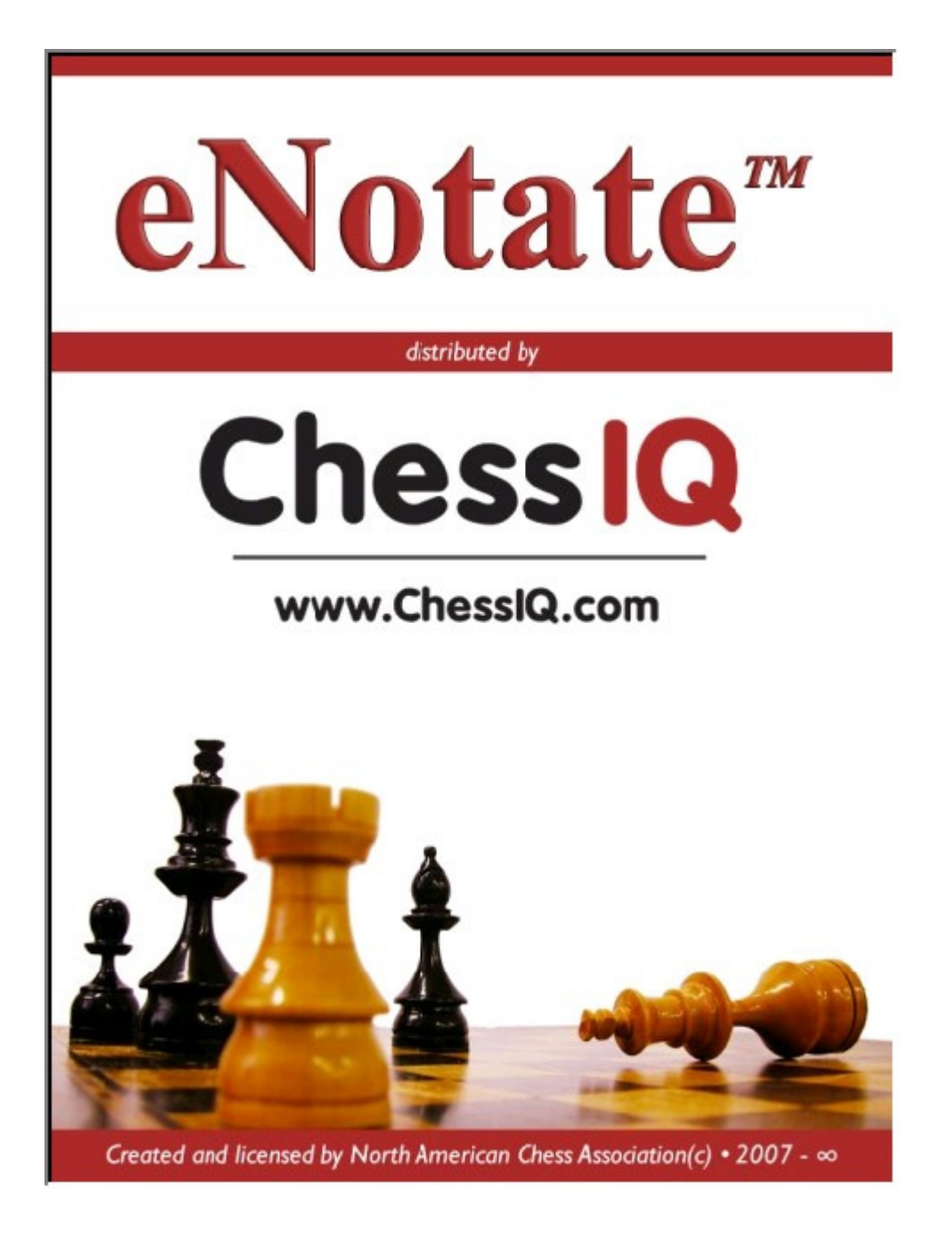

| General Information                   |
|---------------------------------------|
| Certifications                        |
| System Requirements                   |
| Using eNotate                         |
| Installation                          |
| Starting eNotate                      |
| Profile                               |
| History                               |
| Tournament                            |
| Enter New Tournament7                 |
| Enter Opponent Information            |
| Record a Game9                        |
| Configure                             |
| Calibrate Screen                      |
| Purge Game Info14                     |
| Export Games15                        |
| Convert Games to PDF and Export PDF16 |
| Time Recording17                      |
| Log Files                             |
| Future Enhancements                   |
| Bug Fixes                             |

#### **General Information**

eNotate is an electronic scoresheet created and licensed by the North American Chess Association and distributed by ChessIQ.

#### **Certifications**

The following chess federations have certified eNotate as meeting their requirements for electronic scoresheets. Certification proof can be located with each individual chess federation.

#### United State Chess Federation

eNotate is NOT certified by chess federations for use on smart-phones operating Windows Mobile.

#### System Requirements

eNotate requires a Windows Mobile based Personal Digital Assistant (PDA) device operating the Windows Mobile 5.0 or Windows Mobile 6.0 operating systems. eNotate v3.0 is capable of operating on high resolution PDA devices.

Recommendations for devices include: Dell Axim x50, x50v, x51, x51v, HP iPaq 1955, and HP iPaq 211.

eNotate will **NOT** operate on Windows Mobile 2002 or Windows Mobile 2003. eNotate will not operate on Blackberry devices or Palm O/S devices. eNotate will NOT operate on laptop/desktop computers.

eNotate requires approximately 1MB of system memory for the main program, approximately 5K for signatures per game, approximately 1K per stored PGN, and approximately 150k per stored PDF.

#### **General Compliance with Chess Rules**

eNotate handles compliance with chess rules in the following manner:

- Allowing illegal moves;
- Having features to record a draw offer, check, and obtaining signatures from required parties;
- Not notifying players of move repetition, stalemate, 50 move rule, or no mating material;
- Not notifying players of check or checkmate;
- Not notifying players of time used or time forfeit;
- Not allowing players to leave a game in progress of being recorded;
- Disabling all hardware controls on the Windows Mobile device to prevent interaction with the operating system;

#### **Installation**

Installation of eNotate can be accomplished by completing the following steps:

- 1. Download the eNotate installation file from the link provided in your purchase email confirmation;
- 2. Move the eNotate installation file to your device via sync cable or SD card;
- 3. Using File Explorer locate the eNotate installation file and tap on it to begin the installation process;
- 4. A security warning may appear, tap Accept (or whatever variation your device may call it), and continue with the installation;
- 5. Once installation is complete you will be notified of successful installation of eNotate.

\*Note - if you have a previous version of eNotate installed, you will be required to uninstall it from your device before you can proceed with installation of the new version.

#### **Starting eNotate**

Upon tapping on the eNotate icon in your Start Menu (figure 1) you will be shown the eNotate splash page (figure 2) which will load for approximately 10 seconds, followed by the Main Menu page (figure 3).

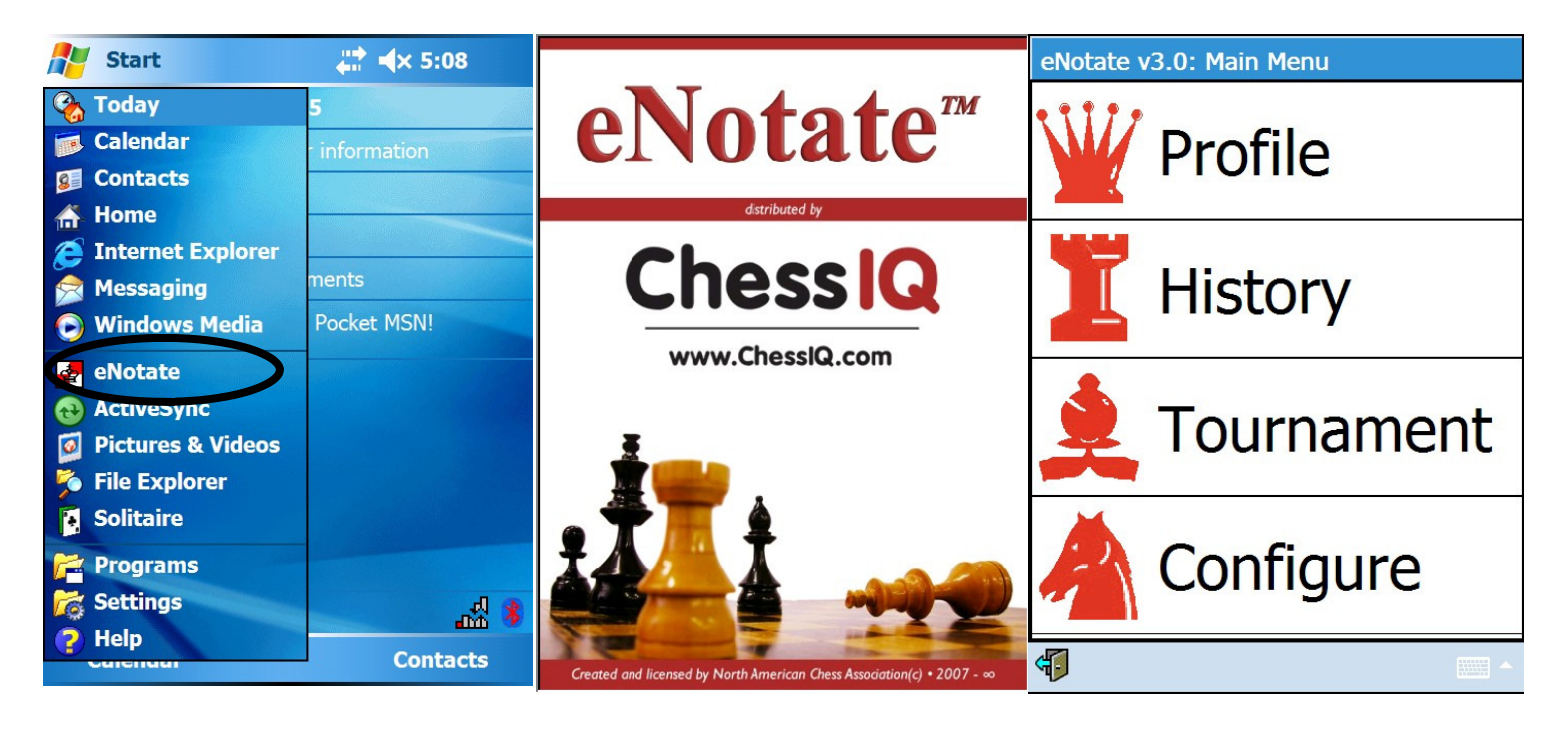

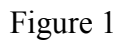

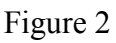

Figure 3

#### **Profile**

The Profile option is used to establish your individual user information. The following fields are available for the Profile page (you must complete the profile page in order to start a recorded game):

- First Name (required)
- Last Name (required)
- Title
- National Rating (this is the rating if your country uses a rating system other than FIDE)
- FIDE Rating
- National ID (this is the ID number given by your national federation if they use one)
- FIDE ID
- Federation

Use your devices' on-screen keyboard to complete as many of the fields as possible. When you are done tap the Save button in the lower left hand corner of the screen. You can use the arrow key at the bottom to go back to the Main Menu page.

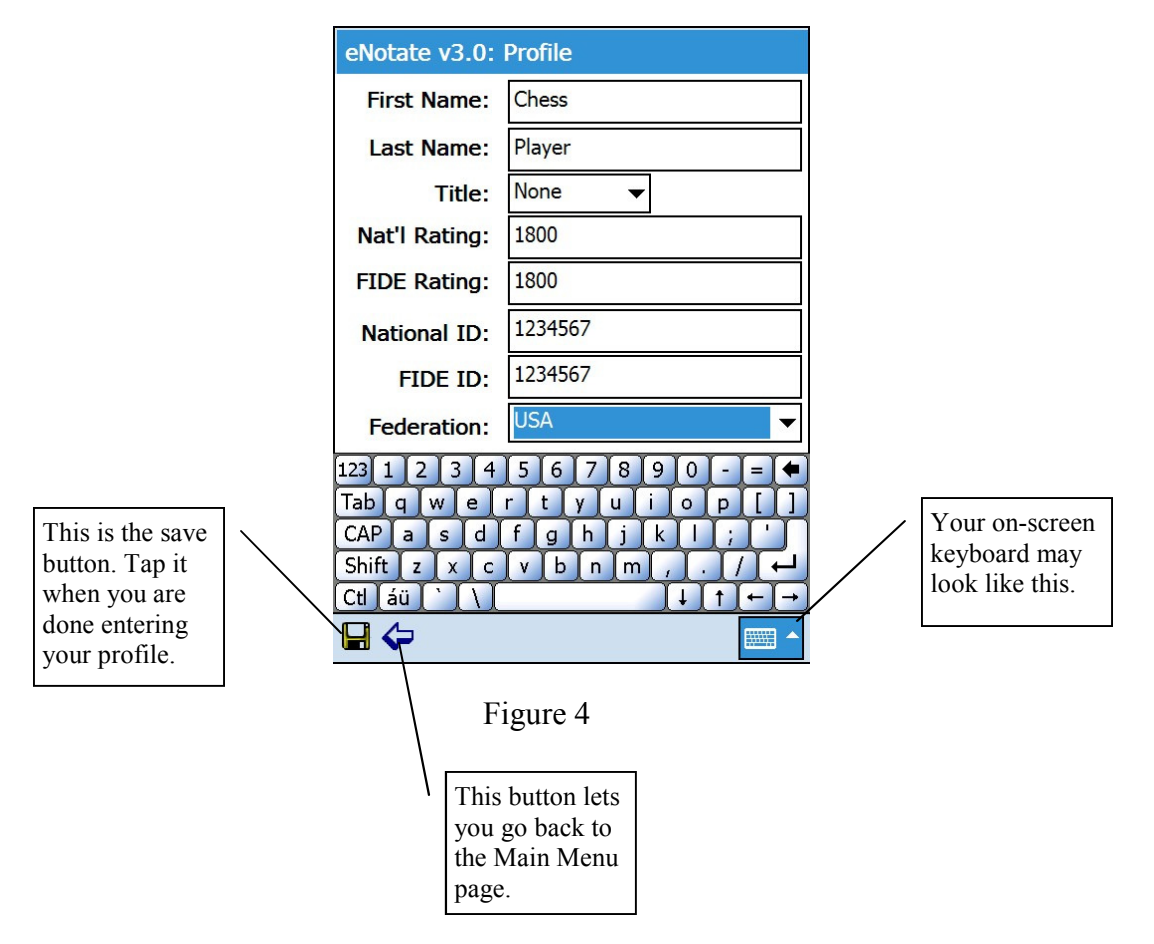

#### **History**

The History option is used to view your previously played games. The below graphic (figure 5) will give information about what you are seeing on the screen.

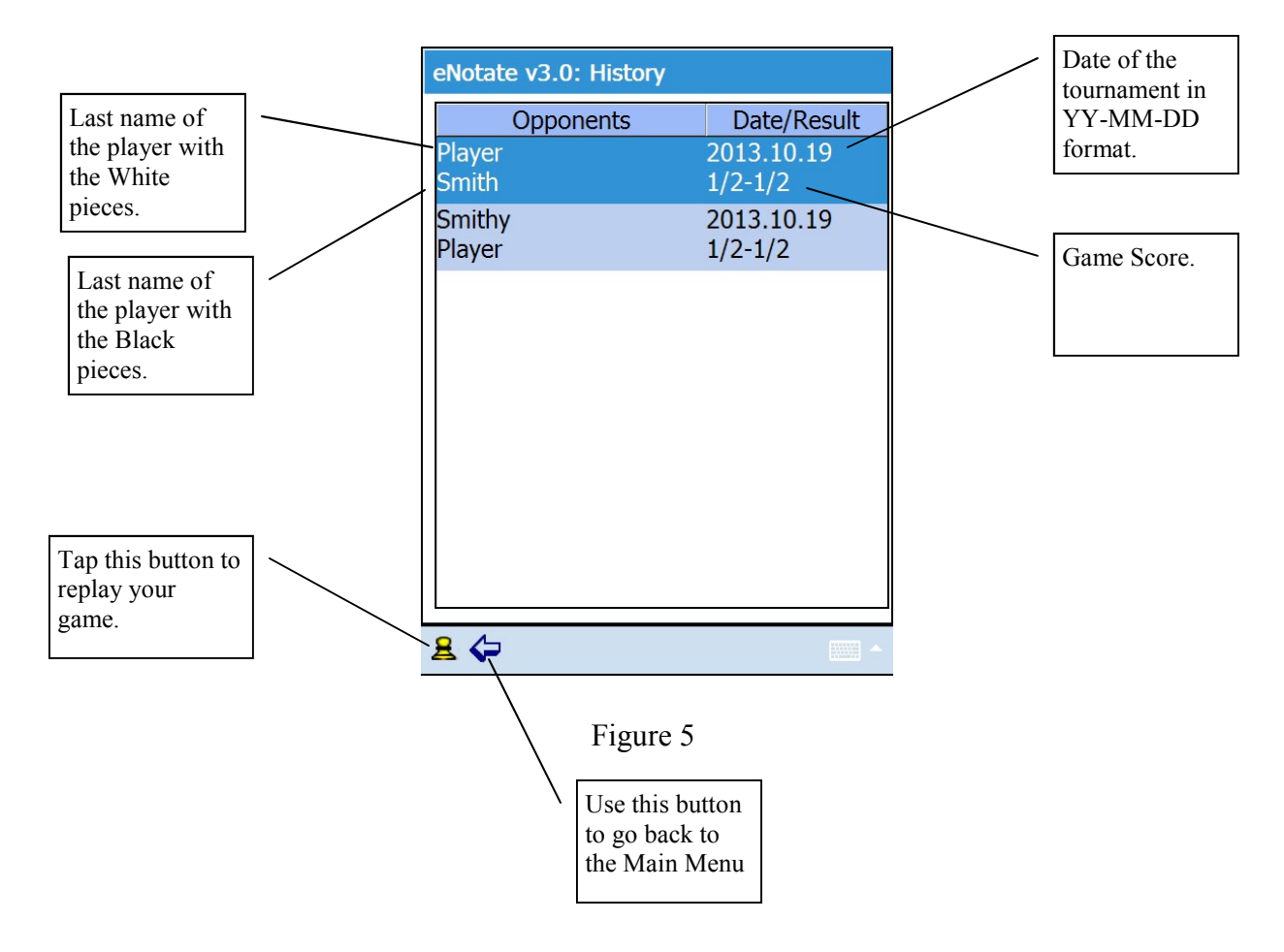

### <u>Tournament</u>

The Tournament option is used to perform one of the following functions:

- Create a new tournament
- Record a new game in an existing tournament

When you tap on the Tournament option you will see the following graphic (figure 6):

| eNotate v3.0: Main Menu                      |   |  |  |  |
|----------------------------------------------|---|--|--|--|
| Profile                                      |   |  |  |  |
| Do you want to enter an existing tournament? |   |  |  |  |
| Yes No Cancel                                |   |  |  |  |
|                                              |   |  |  |  |
| A Configure                                  |   |  |  |  |
| 4                                            | • |  |  |  |

Figure 6

Tap 'No' so you can enter a new tournament. You will see the following graphic (figure 7):

| Enter the name of<br>the chess tournament<br>here. | eNotate v3 | .0: New Tournament                                | Enter the start date here.<br>When you tap on the down<br>arrow a calendar will pop<br>up and you can scroll to<br>the appropriate date |
|----------------------------------------------------|------------|---------------------------------------------------|----------------------------------------------------------------------------------------------------|
|                                                    | Start Date | ± 10/19/13 ▼                                      | the uppropriate date.                                                                                                    |
| Enter the location $\sim$                          | End Date   | :: 10/19/13                                       |                                                                                                    |
| here.                                              | Location   | : Skokie                                          | Enter the end date here.<br>When you tap on the down                                                                                    |
|                                                    | Section    | : Open                                            | arrow a calendar will pop                                                                                                    |
| Tap this button<br>to save your                    |            |                                                   | up and you can scroll to the appropriate date.                                                                                          |
| tournament.                                        |            |                                                   |                                                                                                    |
|                                                    | Tab q w    | 4 5 6 7 8 9 0 - = <b>↓</b><br>e r t y u i o p [ ] | Enter the section you                                                                                                    |
| Use this button                                    | CAPas      | d f g h j k l ; '                                 | are playing in here.                                                                                                    |
| to go back to<br>the Main Menu                     | Shift z x  |                                                   |                                                                                                    |
| the tytum tytellu.                                 |            |                                                   |                                                                                                    |

Figure 7

### Tournament cont'd

After you are done entering a new tournament, you will tap the Tournament option and answer 'Yes' at the pop-up (figure 8):

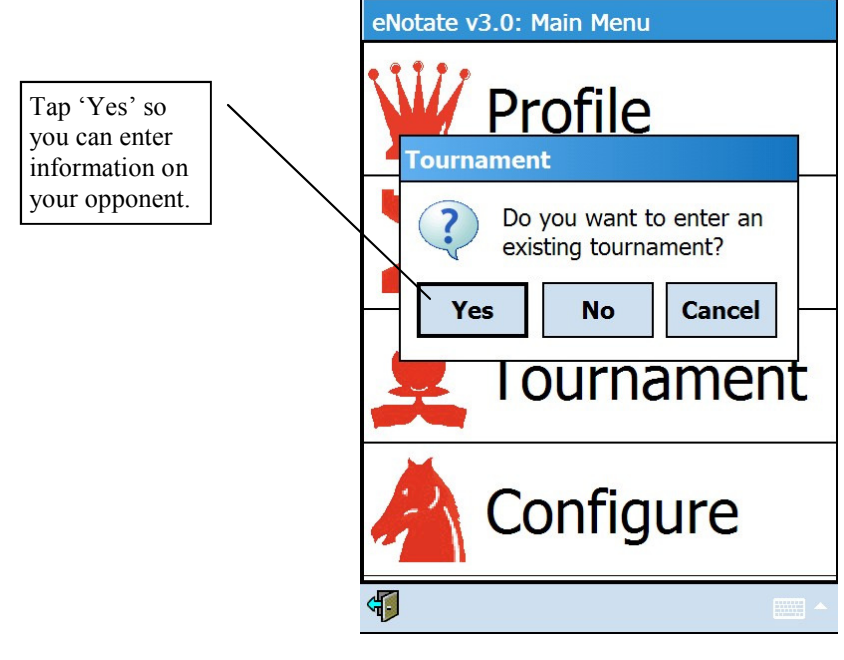

Figure 8

Now you will be able to enter information about your opponent (figure 9):

| Use the down arrow to se-                                                                                                    | ] 🔪 | eNotate v3.0: Tournament                                                                                                    |          | Use the radio buttons to select what color <u>YOU</u> are. |
|----------------------------------------------------------------------------------------------------|-----|----------------------------------------------------------------------------------------------------|----------|------------------------------------------------------------|
| playing in.                                                                                                    |     | Iournament: <ul> <li>White</li> <li>Black</li> <li>ChessIQ October Game-60</li> <li>Round:</li> <li>Opponent</li> <li>Opponent</li>         &lt;</ul> |          | Use the on-screen keyboard to enter the round number.      |
|                                                                                                    |     | First Name:                                                                                                    |          | Fill in the information on your opponent.                  |
| Tap on the picture of the<br>pawn to begin recording<br>your game.                                                                         |     | Title: None   Rating:                                                                                                    |          |                                                            |
| **Note - this step is not<br>reversible. Once you<br>begin recording you can-<br>not leave unless you<br>record a result for your<br>game. |     |                                                                                                    |          |                                                            |
|                                                                                                    |     | `≗ ل                                                                                                    | <b>^</b> |                                                            |

Figure 9

#### **Record a Game**

After you have entered information on your opponent and tapped on the graphic of the Pawn, you will enter the recording mode (figure 10). You CANNOT leave recording mode without recording a result. If you make any mistake entering in opponent information you will need to end the game, delete it (see Purge Game Info section later in this manual), and recreate the opponent information / round information.

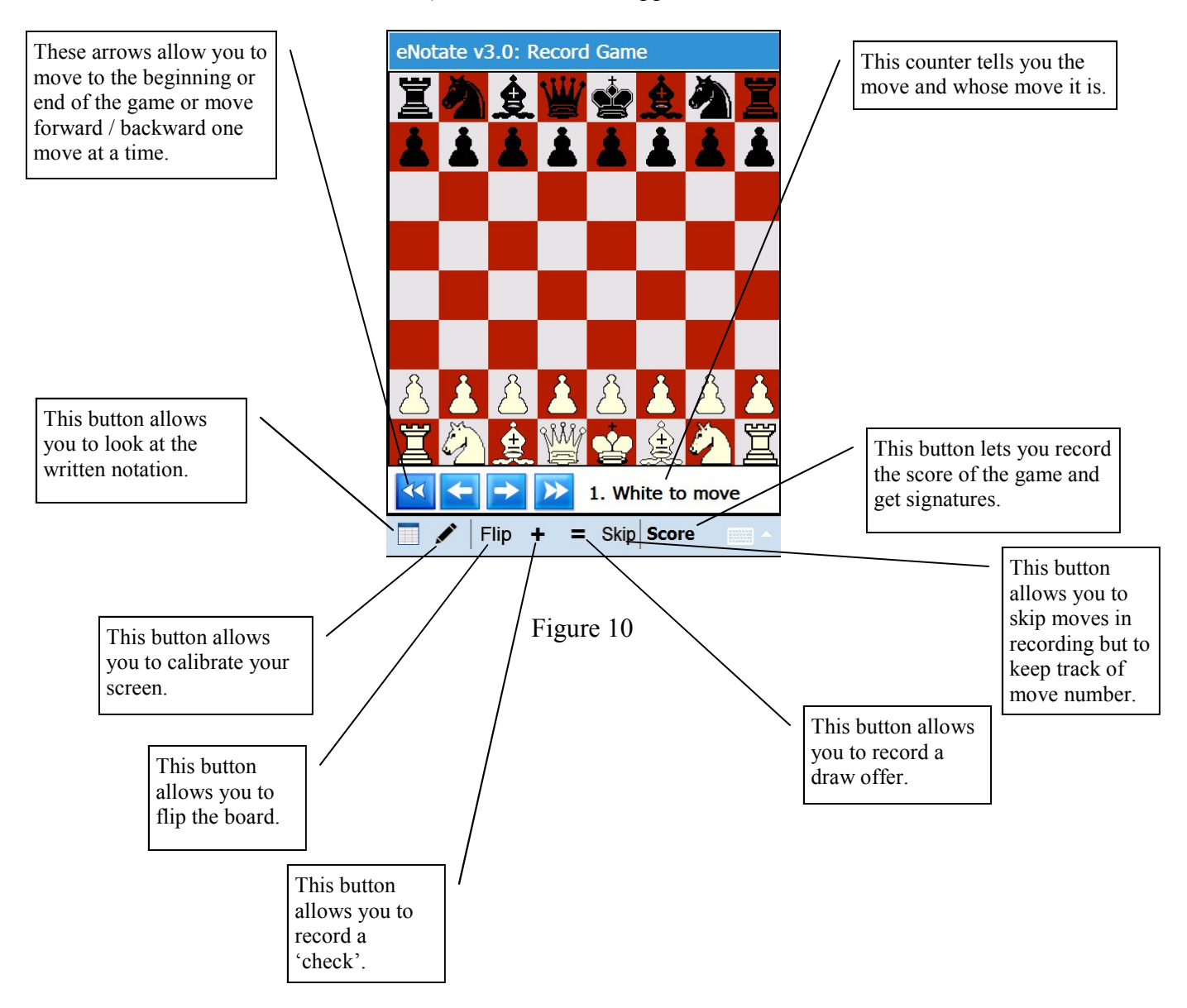

### Record a Game cont'd

The following graphic displays what the notation looks like during recording mode (figure 11):

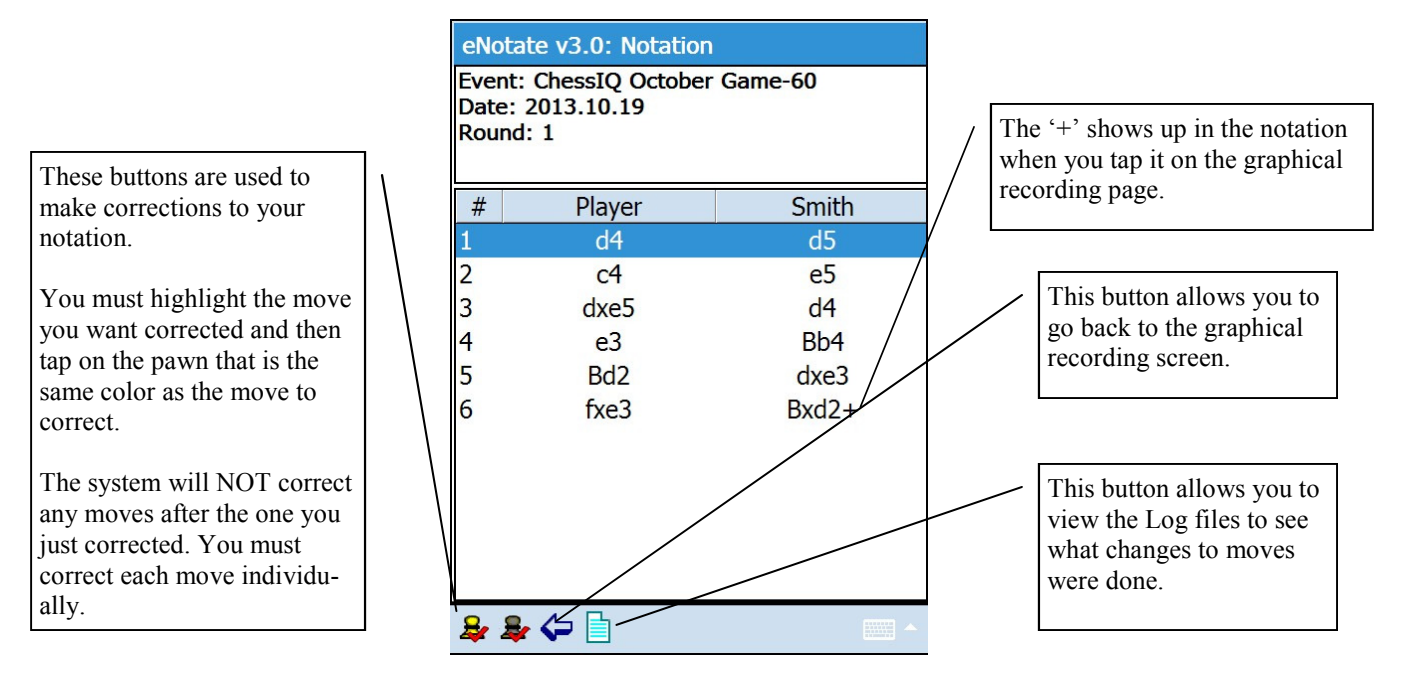

Figure 11

The following graphics display the 'Draw Offer' function (figure 12) and what a draw offer looks like on the Notation screen (figure 13).

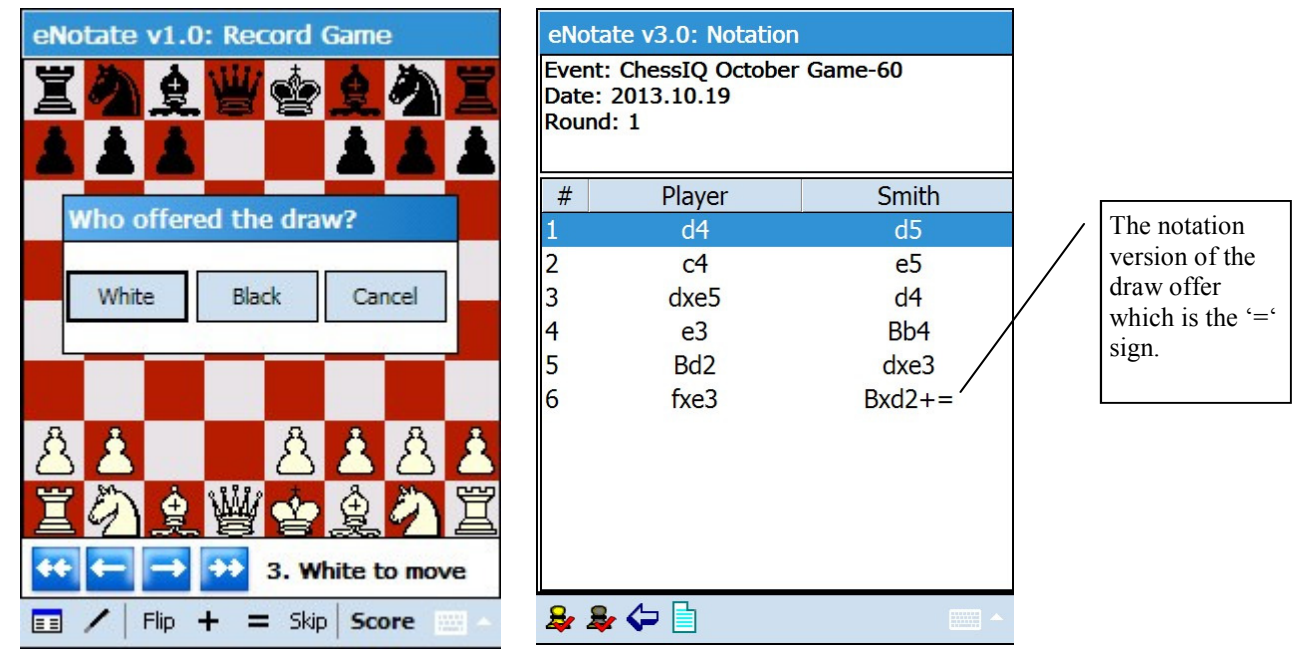

Figure 12

Figure 13

#### Record a Game cont'd

When a pawn reaches the first or eighth rank you will be prompted to select a piece for promotion (figure 14).

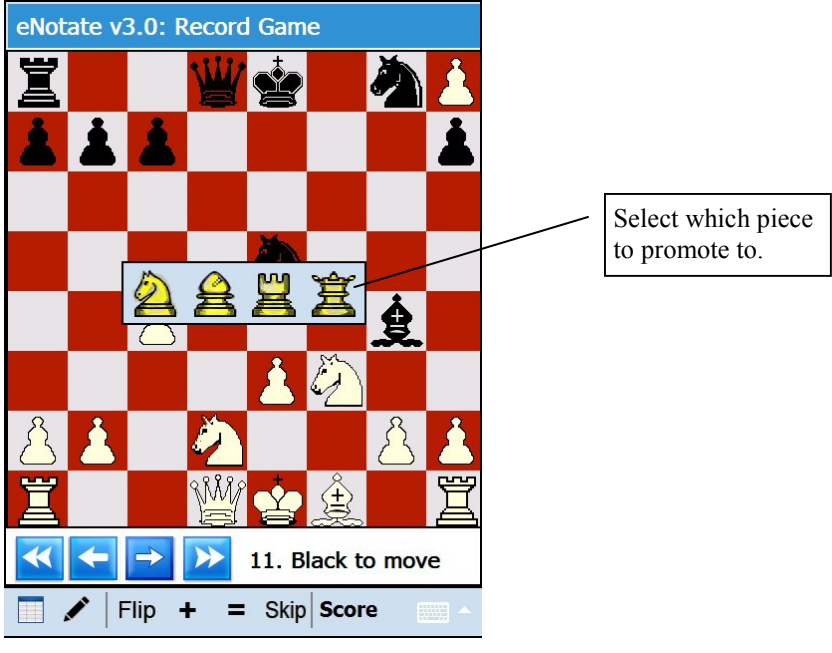

Figure 14

eNotate will allow illegal moves (figure 15) to occur such as (but not limited to) moving pieces to strange locations, castling through check, not resolving a check situation, etc.

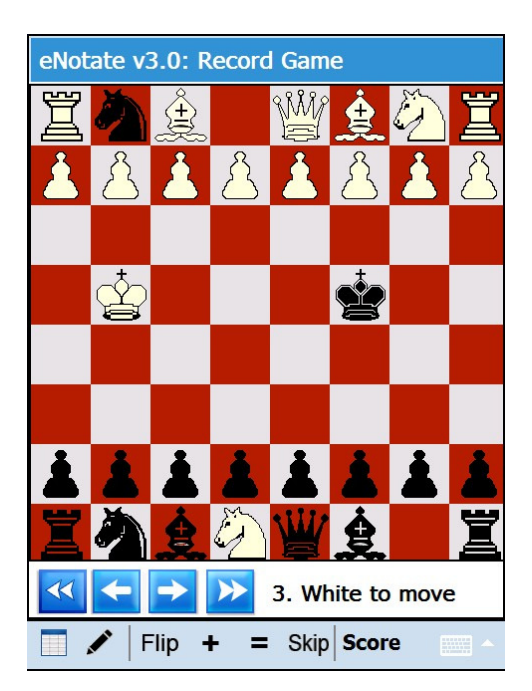

Figure 15

#### Record a Game cont'd

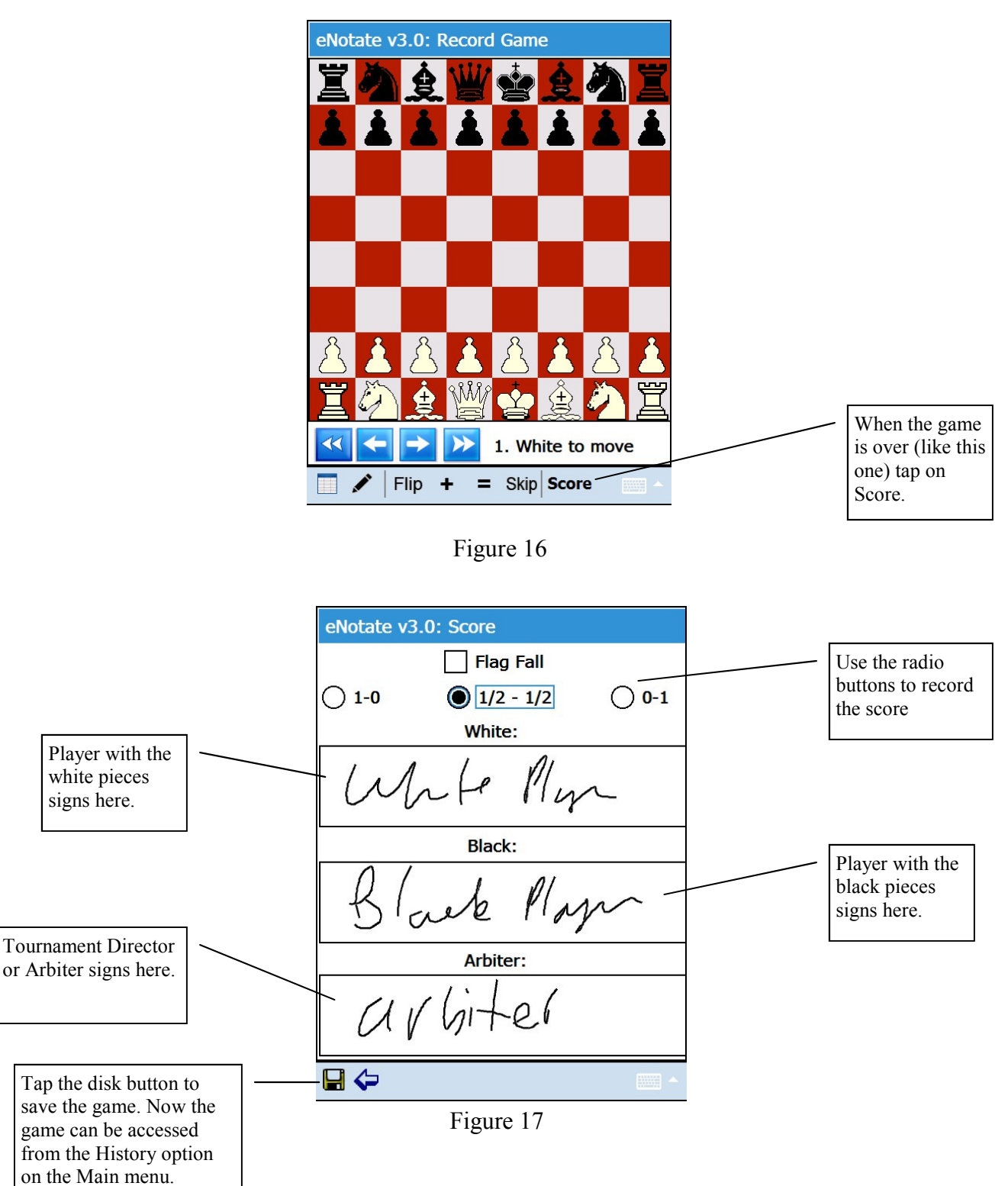

Upon completion of the game you will tap the Score button (figure 16) and you will be brought to the Score page (figure 17).

### **Configure**

The Configure option on the Main Menu has seen many enhancements since the first version released. (figure 18). The following pages will describe each of these new functions.

| eNotate v3.0: Configure                                                                                             |             |  |  |  |
|----------------------------------------------------------------------------------------------------|-------------|--|--|--|
| eNotate v3.0 Build 2013.06.05<br>Copyright (C) 2007-2013<br>North American Chess Association<br>All rights reserved |             |  |  |  |
| Calibrate Screen                                                                                                    | View Logs   |  |  |  |
| Export PGNs                                                                                                    | Purge Games |  |  |  |
| Convert to PDFs                                                                                                    | Export PDFs |  |  |  |
| Record turn time                                                                                                    |             |  |  |  |
|                                                                                                    | · · ·       |  |  |  |

Figure 18

To calibrate you screen, tap on Calibrate and the following screen will appear (figure 19):

| align screen                                                                                                    |                                                                                                    |
|----------------------------------------------------------------------------------------------------|----------------------------------------------------------------------------------------------------|
| Tap the target firmly and accurately<br>at each location on the screen. The<br>target will continue to move until<br>the screen is aligned. | Tap on this cross-sign and<br>tap on it each time it ap-<br>pears.<br>It will appear in different<br>locations each time.<br>This is how the screen<br>gets calibrated. |

Figure 19

#### Configure cont'd

Select Purge Game Info to allow you to delete games and/or tournaments from eNotate (figure 20). THIS IS NOT REVERSIBLE. IT WILL BE LOST FOR GOOD. You will be given a confirmation prompt to warn you (figure 21).

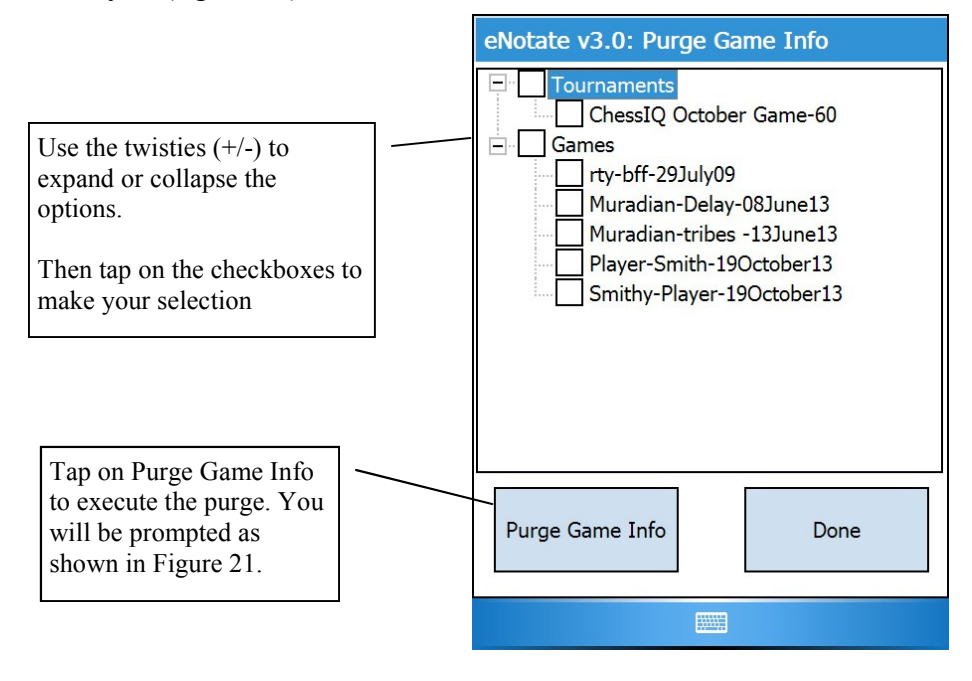

Figure 20

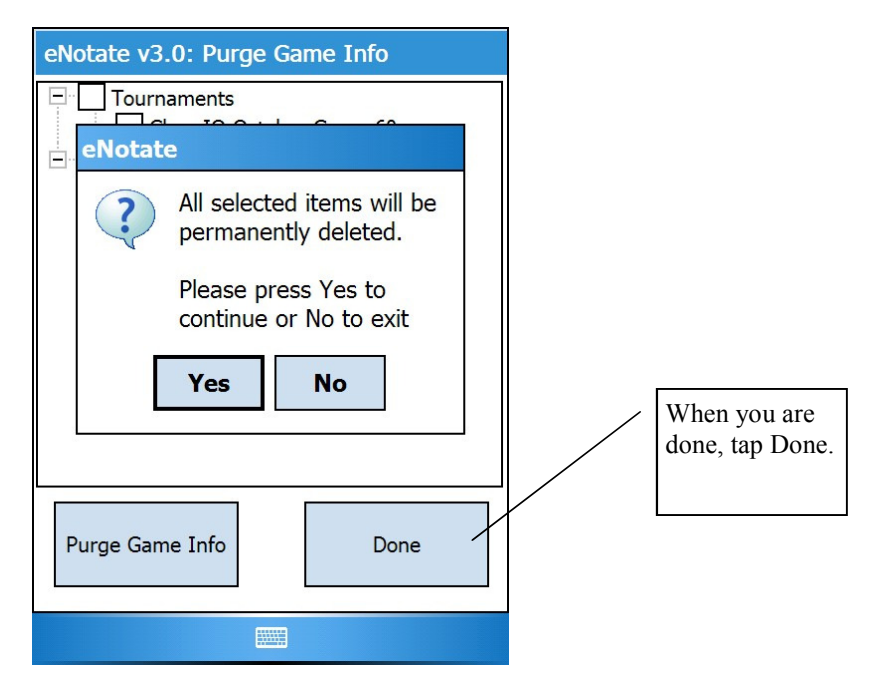

Figure 21

### Configure cont'd

You can easily export your games in PGN format to your memory card (figure 22) and receive a visual confirmation (figure 23).

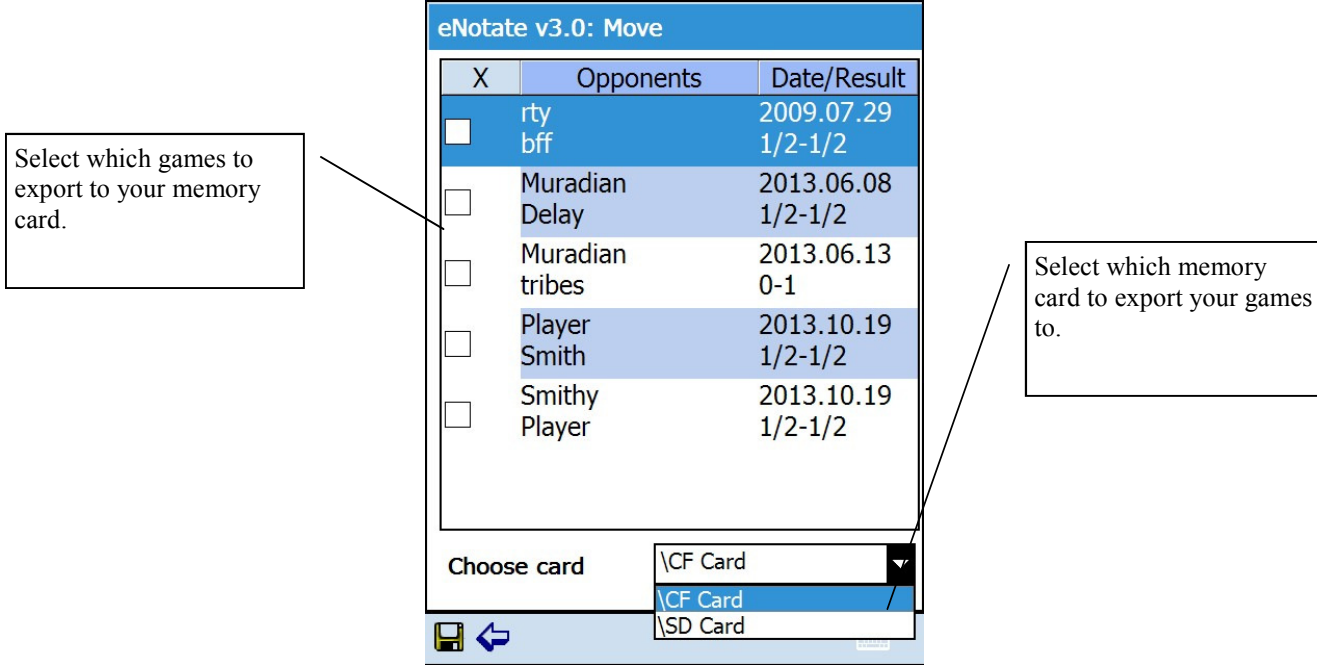

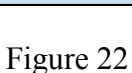

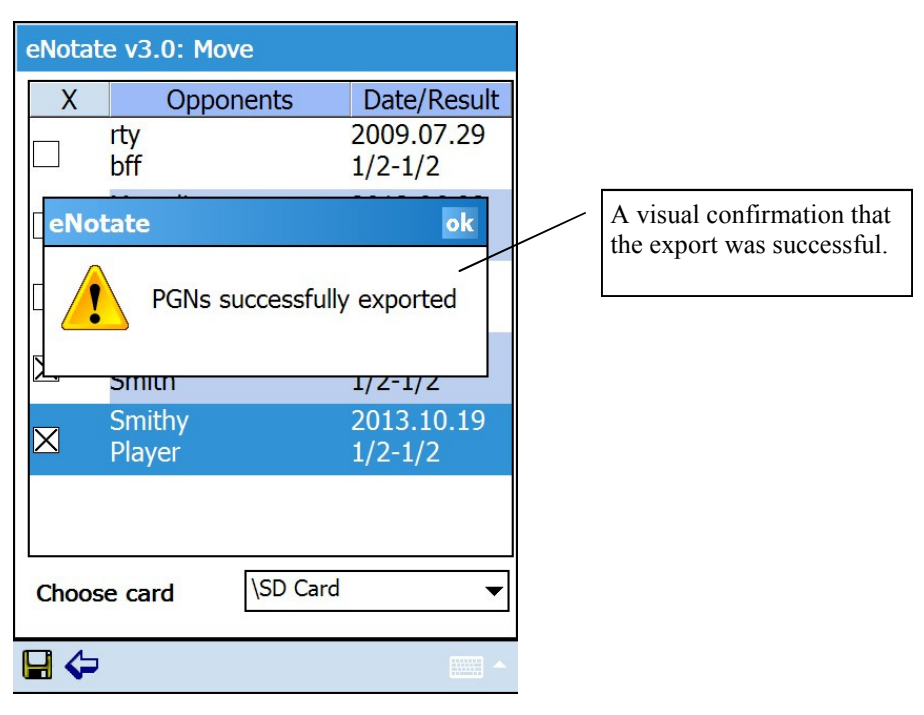

Figure 23

### Configure cont'd

You can also convert your games to PDF format (figure 24a & b) and export them to a memory card (figure 25a & b).

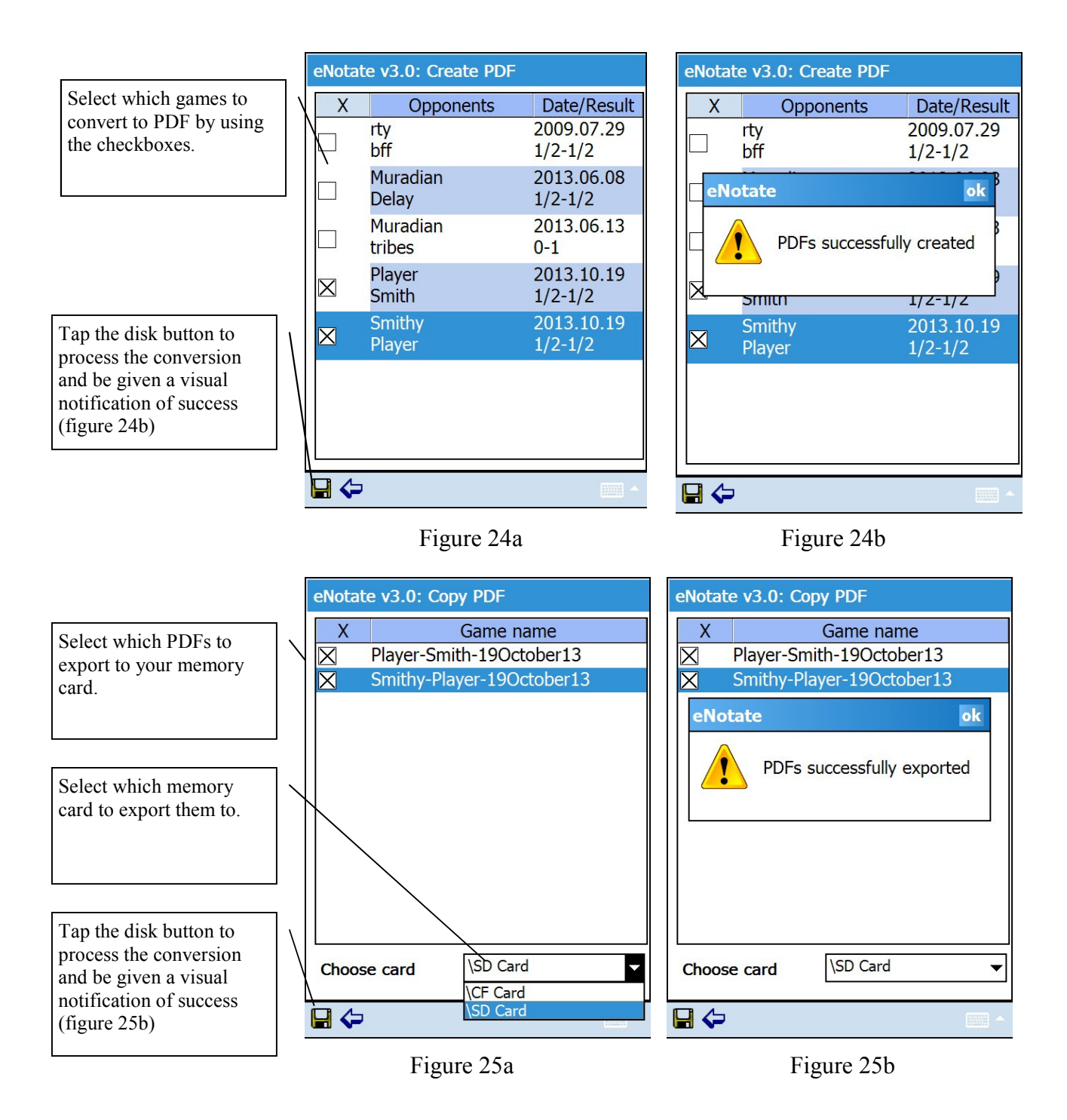

### Configure cont'd

A feature new to v3.0 is the ability to have times recorded. You can enable and disable this feature from the Configure Screen (Figure 26)

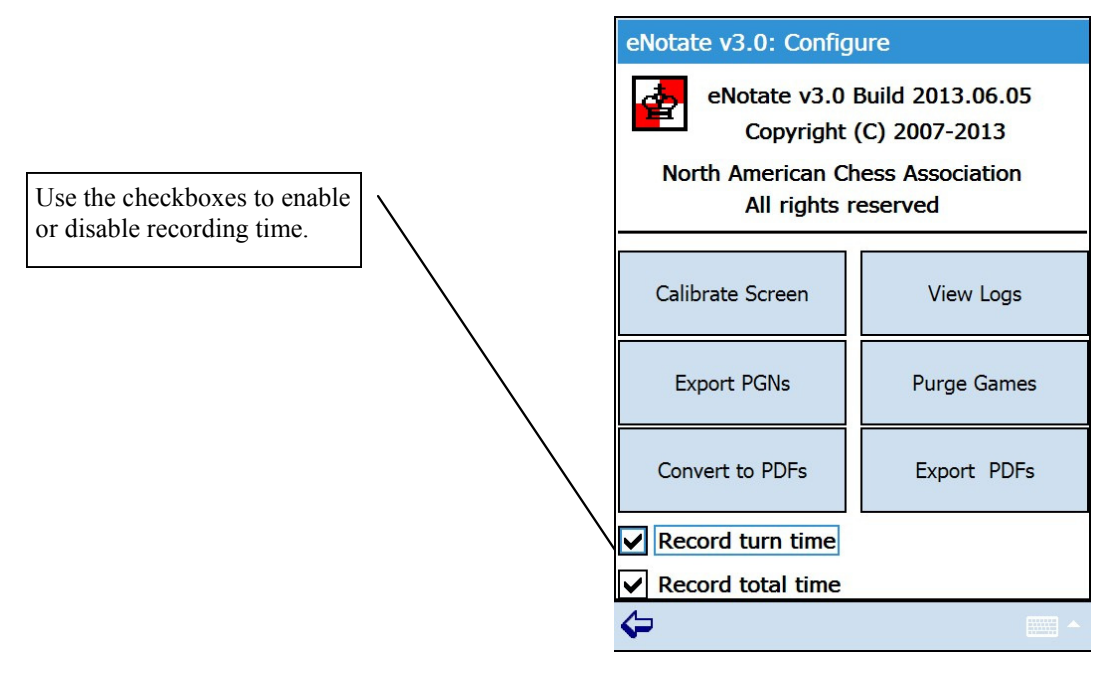

Figure 26

Time recording is only visible on the PDF version of the scoresheet or within the PGN file. The time recording will not affect the readability of the PGN file if you import the file into any chess database program.

For each player, two sets of times can be recorded:

- **Turn time** the amount of time it took to record that move\*
- Total time the amount of elapsed time so far for the player (white or black)

\* Note this does not mean the amount of time the move actually took, it's when the player actually recorded the move.

### Configure cont'd

Players and tournament directors / arbiters can now view log files of corrections to moves that were made during a game, live (record mode in progress) or after a game has been completed.

If a log file is to be viewed during a live game, first change to the notation view of the scoresheet (Figure 27) and then tap on the log button to view the log (Figure 28).

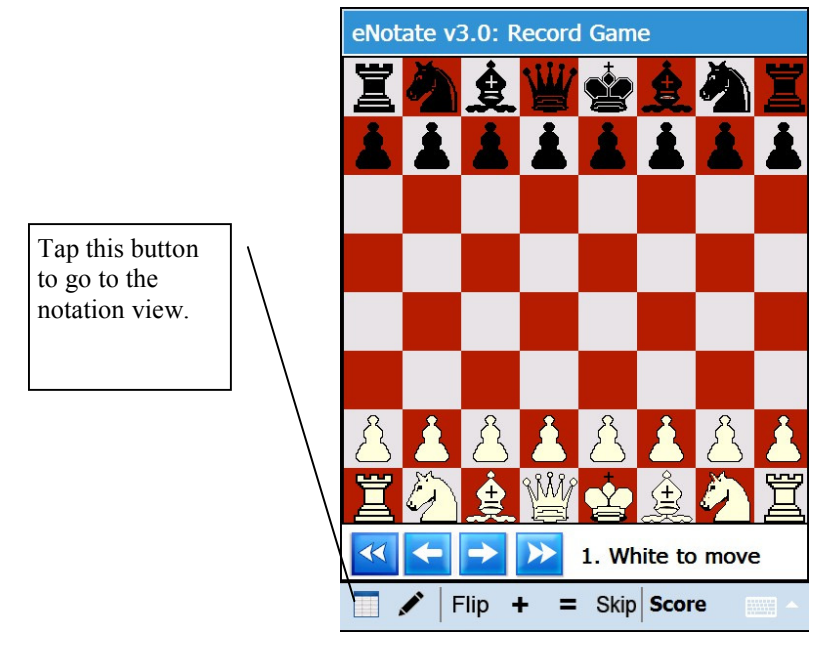

Figure 27

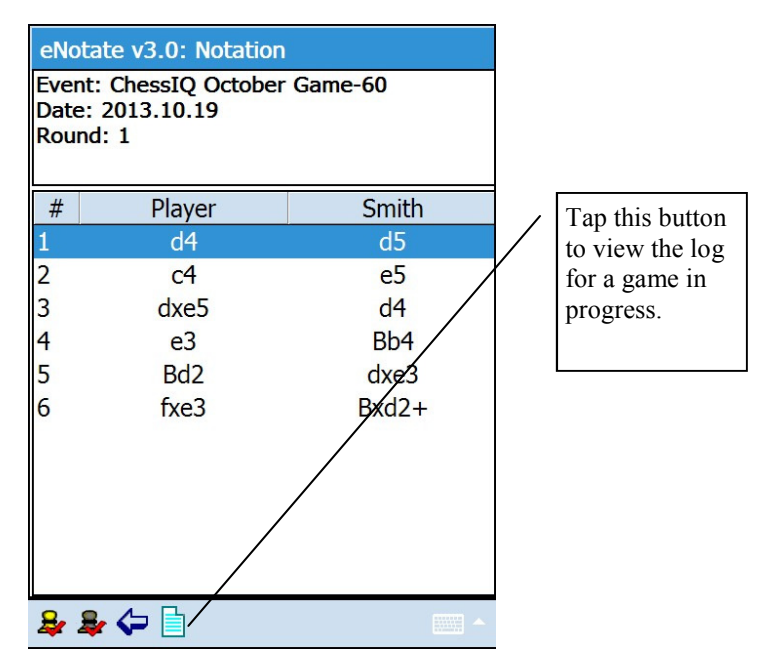

Figure 28

#### Configure cont'd

If a log file is to be viewed when no live games are being recorded, tap the View Logs button from the Configure menu (Figure 29), then select the game (Figure 30), and then tap on the graphic of the pawn in the lower left corner. You will then see the log file of all changes made during that game (Figure 31). Use the arrow button in the lower left corner to exit viewing the log file for this game.

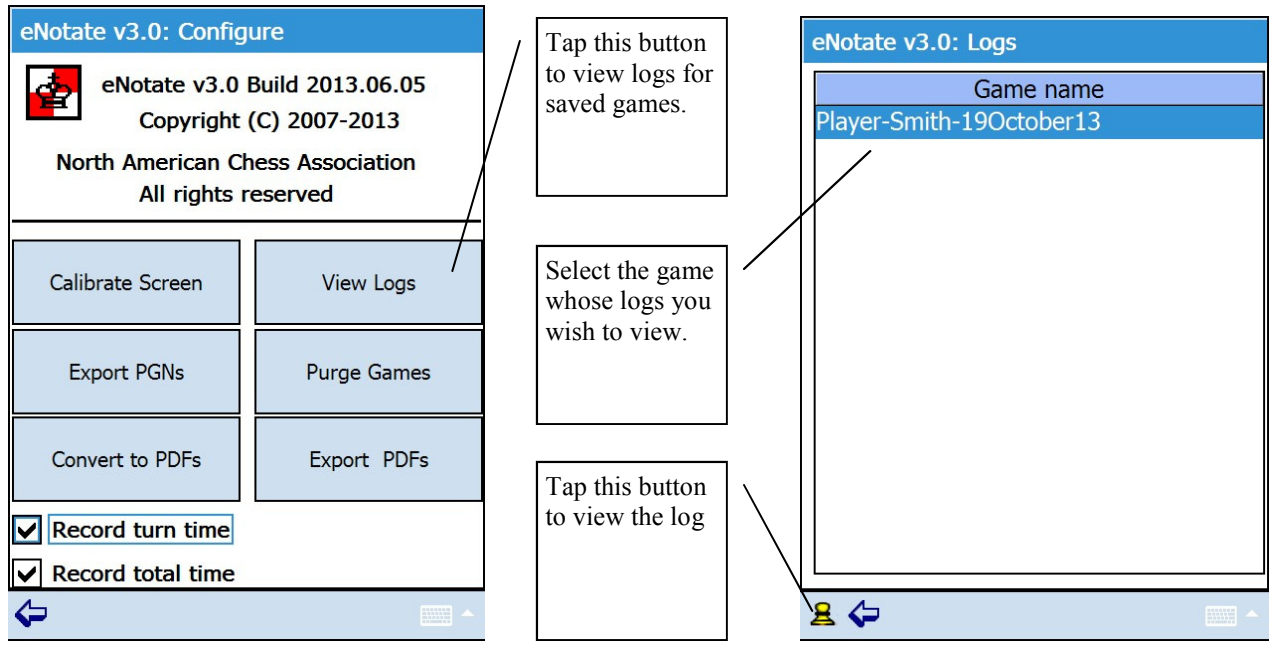

Figure 29

Figure 30

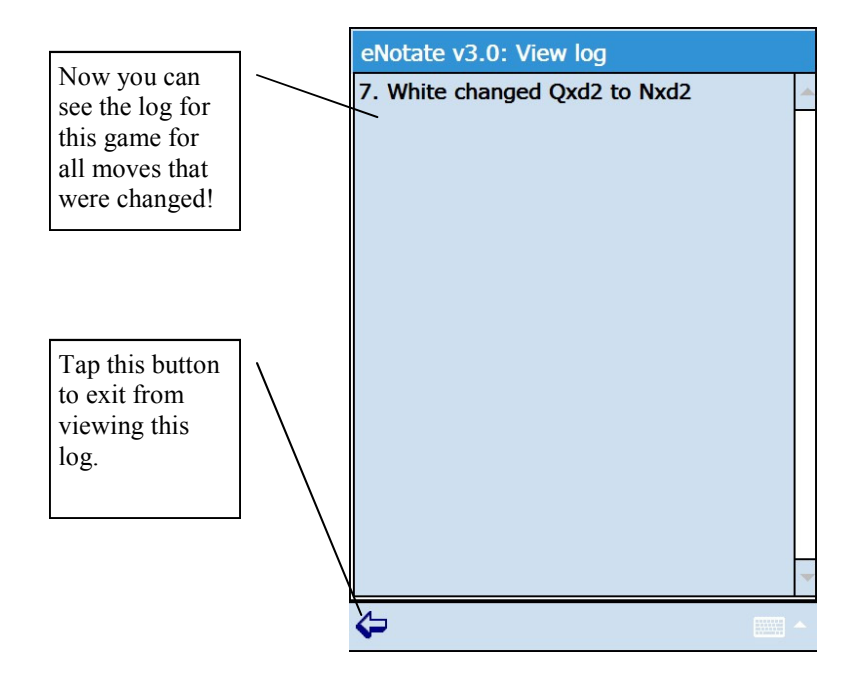

Figure 31

### **Future Enhancements**

We will be looking at additional enhancements over time and also taking requests for new enhancements. All requests must take into consideration national federation guidelines for electronic scoresheets.

Send your request for enhancements to info@chessiq.com

#### **Bug Fixes**

If you encounter a bug during the use of eNotate please send us an email to info@chessiq.com so we may look into the bug. Please include a much information as possible and any pictures you were able to take so we can attempt to re-create the bug.